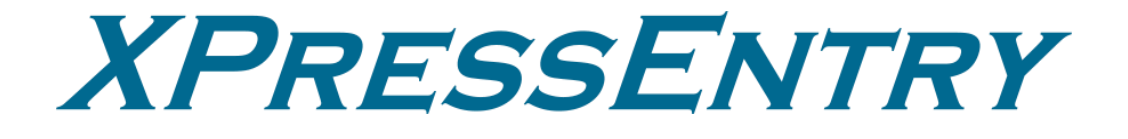

# **XPressEntry / Velocity**

Revision 03/15/2024

For use with the XPressEntry Mobile Access Control System

By

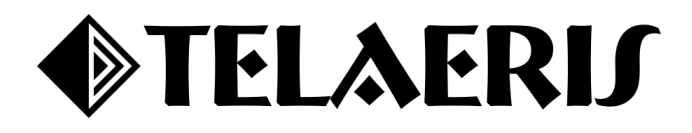

#### **Important Notice**

Your right to copy XPressEntry software and this manual is limited by copyright laws. Making copies, adaptations, or compilation works (except copies of XPressEntry software for archival purposes as an essential step in the utilization of the program in conjunction with the equipment), without prior written authorization of Telaeris, Inc., is prohibited by law and constitutes a punishable violation of the law.

This software and documentation are copyrighted by Telaeris, Inc. The software and documentation are licensed, not sold, and may be used or copied only in accordance with the Telaeris License Agreement accompanying the software.

© 2024 Telaeris, Inc.

All rights reserved worldwide.

Information in this document is subject to change without notice.

No part of this publication may be reproduced, stored in a retrieval system, or transmitted, in any form or by any means, electronic, mechanical, photocopying, recording, scanning, digitizing, or otherwise, without the prior written consent of Telaeris, Inc.

Trademark Acknowledgements

XPressEntry is a trademark of Telaeris, Inc.

The various company and product names used in this document may be trademarks or registered trademarks and are hereby acknowledged.

Telaeris, Inc. 4101 Randolph Street San Diego, California 92103 United States of America

(858) 627-9700

www.telaeris.com

## Contents

| Purpose                                                             | 4  |
|---------------------------------------------------------------------|----|
| Pre-requisites/Requirements                                         | 4  |
| Setting Up Velocity to Synchronize with XPressEntry                 | 4  |
| Order of Operations                                                 | 4  |
| Setup Velocity Data and Settings Enable XPressEntry Synchronization | 4  |
| Install XPressEntry                                                 | 4  |
| Initial Configuration                                               | 5  |
| Applying the Velocity SDK                                           | 5  |
| Adding the Integrated Event                                         | 5  |
| Enable Synchronization in XPressEntry                               | 5  |
| General Tab                                                         | 6  |
| Reader Profile Tab                                                  | 6  |
| Data Manager Tab                                                    | 6  |
| Sync Timers                                                         | 7  |
| Sync Options                                                        | 8  |
| Velocity Data Manager Setup Page                                    | 8  |
| XPressEntry Data                                                    | 9  |
| Users                                                               | 9  |
| User Permissions                                                    | 10 |
| Doors                                                               | 11 |
| Entry/Exit Doors                                                    | 11 |
| Doors for Emergency Mustering                                       | 11 |
| Activities                                                          | 12 |
| Velocity Sync Check                                                 | 12 |

## Purpose

This document is intended to instruct users on how to synchronize an XPressEntry system with a Velocity system. XPressEntry has the capability of providing access control management from a handheld device. For XPressEntry setup information, see the document, "XPressEntry Installation and Upgrade" found at https://telaeris.com/documentation.

## **Pre-requisites/Requirements**

- 1. Hirsch Velocity (up to version 3.8.4)
- 2. XPressEntry 3.4+
- 3. Velocity SDK license file

## Setting Up Velocity to Synchronize with XPressEntry

It is assumed that **Hirsch Velocity** and **XPressEntry** are each installed on computers or virtual machines that can talk to each other or on the same computer or virtual machine. For installation of XPressEntry, you should have Administrator privileges on the machine that it is installed on. You should additionally be an Administrator or super user in the Velocity system.

## **Order of Operations**

- 1. Setup Velocity Data and Settings
- 2. Enable XPressEntry Synchronization
- 3. Set up XPressEntry Data

*Note: Telaeris supports government credentials and pass-through card types, and some matchcodes. Please contact Telaeris Sales for more information on which matchcodes we support.* 

## Setup Velocity Data and Settings Enable XPressEntry Synchronization

## Install XPressEntry

The first thing to do is install the XPressEntry software. Please contact your XPressEntry Dealer to locate the XPressEntry installer file. It is assumed that **Hirsch Velocity** is installed on a server.

- Before opening XPressEntry, navigate to the Services console in Windows.
- Right-click the XPressEntryService and select Properties.
- Under the Log On tab, enter the account information for the service account that has read/write SQLServer.

a

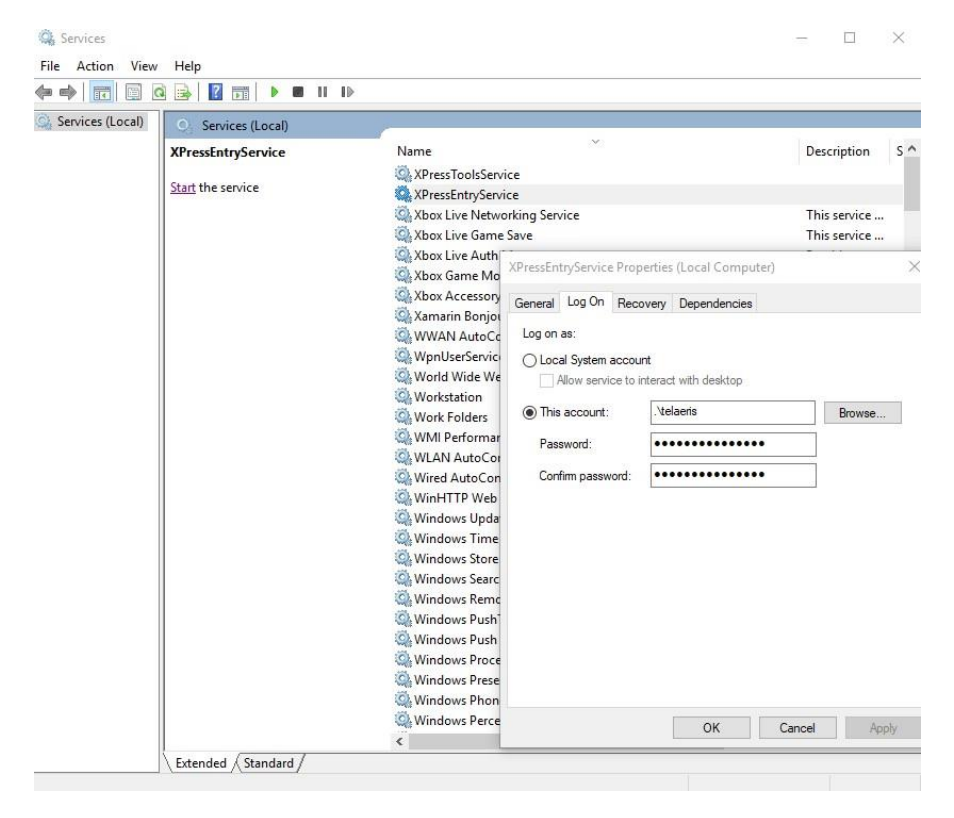

permissions in the **Velocity** database.

SQLServer Permissions can be configured in SQLServer Management Studio.

4. Once this account information has been filled, select **OK** and exit out of the services console.

#### **Initial Configuration**

Once XPressEntry has been installed, open the software as an **administrator**. XPressEntry will take you through an initial setup. Enter a company name and add an initial system admin. By default, the system admin's username and password is admin, admin.

## **Applying the Velocity SDK**

The Velocity SDK license file can only be provided by your Velocity Dealer. If you do not have the Velocity SDK License, please contact your Velocity Dealer.

- 1. To license the Velocity SDK, rename the file *sdklicense.txt*.
- 2. Next, move the license file to the XPressEntry Installation Directory, located by default in **c:\Program Files (x86)\Telaeris\XPressEntry**\.

### **Adding the Integrated Event**

XPressEntry sends Integrated Events to Velocity for Access Granted and Access Denied activities.

- 1. The Access Denied event id is already built into the Velocity database (Event ID 10031).
- 2. Access Granted needs to be added.
  - a. To add, run **InsertIntegratedEvent.sql** on the Velocity Database which is provided by Telaeris.

## **Enable Synchronization in XPressEntry**

XPressEntry uses a module called **Data Manager** to synchronize all data with Velocity. From the main page of XPressEntry, go to XPressEntry > Settings (**ALT+S or Tools > Settings**).

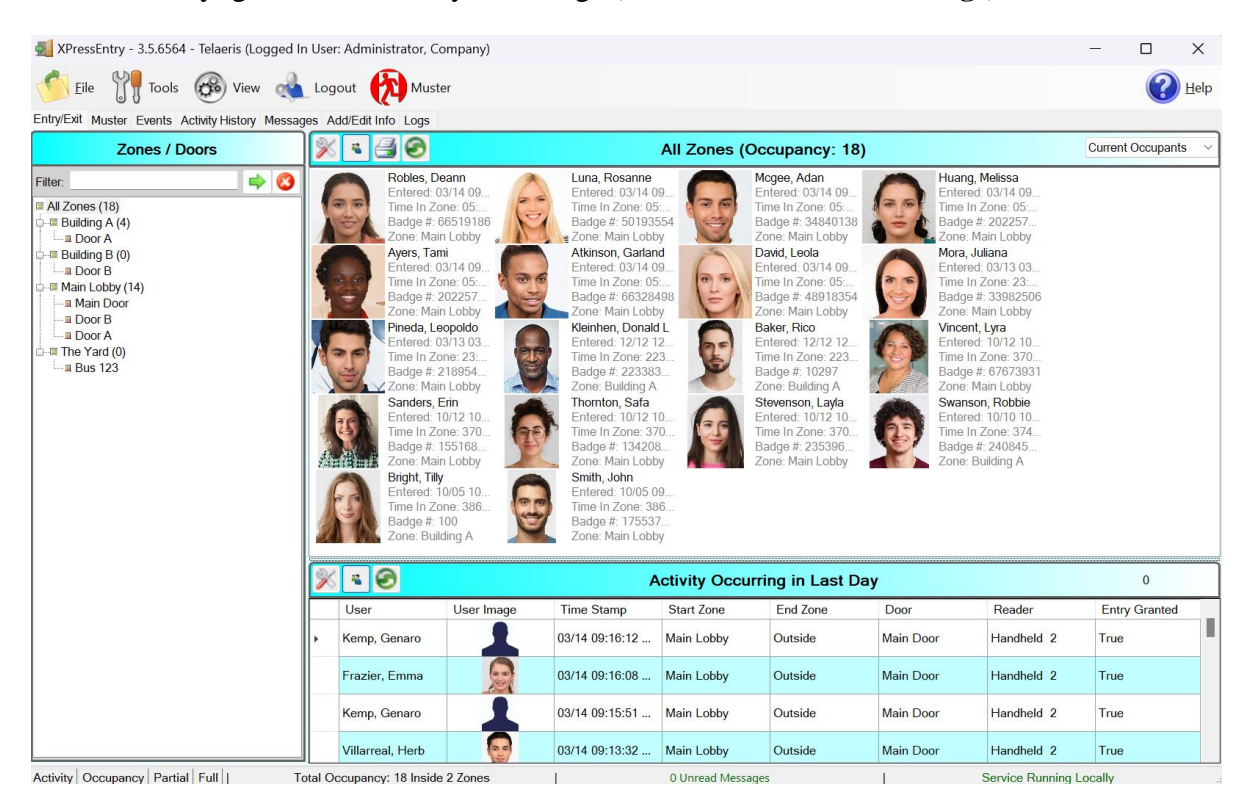

## **General Tab**

- 1. From the Settings page, select the **Logging** Page.
- Set the Log level to Debug or SQL – this will allow you to view log entries during the sync process.
  - a. Max log size 5000 or higher
  - b. Max log age 1 Day or higher
- Once the integration is complete, set the log level to Critical so only error messages will be tracked.

| File Database SOI Import/Expo | art                        |           |            |  |  |
|-------------------------------|----------------------------|-----------|------------|--|--|
|                               | Logging                    |           |            |  |  |
| General                       | Handheld                   | INFO      | ~          |  |  |
| Add / Edit Display            |                            |           |            |  |  |
| Badges                        | Data Manager               | DEBUG     | ~ <b>~</b> |  |  |
| User Defined Fields           |                            |           | 3          |  |  |
| Muster Settings               | RFID                       | INFO      | ~          |  |  |
| Question Setup                |                            |           |            |  |  |
| Logging<br>Client Settings    | Desktop                    | INFO      | ~          |  |  |
| Wiegand Format Data           |                            |           |            |  |  |
| Server                        | Service                    | INFO      | Ý          |  |  |
| Service Settings              |                            |           |            |  |  |
| Database                      | Max Log Size               | 10000 🗘   |            |  |  |
| Software Event Viewer         |                            |           |            |  |  |
| Reader Profiles               | Max Log Age (days)         | 59        |            |  |  |
| Handheld Functionality        | Purde Time (mins)          | 240       |            |  |  |
| Reader Validations            |                            |           |            |  |  |
| Badge Settings                |                            | Purge Now |            |  |  |
| Custom Display                |                            |           |            |  |  |
| Validation Colors             | Include Data Manager GLIII | Din Log   |            |  |  |
| Doors<br>Trend Settings       | Include Data Manager Gon   | Diritog   |            |  |  |
| Alert Settings                |                            |           |            |  |  |
| Email Settings                |                            |           |            |  |  |
| Twilio Alerts                 |                            |           |            |  |  |
|                               |                            |           |            |  |  |
|                               |                            |           |            |  |  |
|                               |                            |           |            |  |  |
|                               |                            |           |            |  |  |
|                               |                            |           |            |  |  |
|                               |                            |           |            |  |  |
|                               |                            |           |            |  |  |
|                               |                            |           |            |  |  |
|                               |                            |           |            |  |  |
|                               |                            |           |            |  |  |

## **Reader Profile Tab**

The Reader Profile Tab is where you configure the handhelds. Make sure the **Readers** is the only mode that is checked under **Reader Validations**. In some cases, **Door Readers** should be selected. See the Doors section of this document for more information on which validation method to choose. Select **Save** at the bottom right when finished.

| XPressEntry Settings               | —                                                                                                    | ×    |
|------------------------------------|----------------------------------------------------------------------------------------------------|------|
| File Database SQL Import/Export    |                                                                                                    |      |
| ٩ 🗌                                | Profiles                                                                                                |      |
| General                            | Default Selected: Default                                                                               |      |
| Add / Edit Display                 |                                                                                                    |      |
| Badges                             | New Clone Del                                                                                           | ete  |
| KHD<br>Lleer Defined Fielde        | Validations                                                                                             |      |
| Muster Settings                    | Zones 🔲 Holidays 📄 Enable Anti-Passback 📄 Enable Soft Anti-Passback                                     |      |
| Question Setup                     | 🗹 Readers 📃 Door Readers 🔄 Ignore Anti-Passback On Exit 🔲 Scanned Badge Must Match User's Facility Code |      |
| Logging<br>Client Settings         | Timezones Warnings readers                                                                              |      |
| Wiegand Format Data                | Events                                                                                                  |      |
| Server                             | Specific Facility Codes                                                                                 |      |
| Database                           |                                                                                                    |      |
| Data Manager                       |                                                                                                    |      |
| VELOCITY                           |                                                                                                    |      |
| Software Event Viewer              |                                                                                                    |      |
| Handheld Functionality             | Random Challenge 0                                                                                      |      |
| Reader Validations                 |                                                                                                    |      |
| Passwords<br>Radao Sattiana        | Next Check Date                                                                                         |      |
| Custom Display                     | Badge Activation/Expiration Date User Start/End Date                                                    |      |
| Validation Colors                  |                                                                                                    | _    |
| Doors<br>Trand Cattions            | Validating:                                                                                             |      |
| Musters                            | Users Group has Access to Readers.                                                                      |      |
| Biometric Settings                 |                                                                                                    |      |
| <ul> <li>Alert Settings</li> </ul> |                                                                                                    |      |
| Email Settings<br>Twilio Alerts    |                                                                                                    |      |
| Copy Resx File                     |                                                                                                    |      |
|                                    |                                                                                                    |      |
|                                    |                                                                                                    |      |
|                                    |                                                                                                    |      |
|                                    |                                                                                                    |      |
|                                    |                                                                                                    |      |
|                                    | Save Car                                                                                                | ncel |
|                                    |                                                                                                    |      |

### **Data Manager Tab**

From the Settings page select the Data Manager Tab.

- 1. Type This is the integration type. Select VELOCITY > Add > Save.
- 2. Go to **Data Manager > VELOCITY** in sidebar menu.
- 3. Setup Data Manager This sends you to the setup form for Velocity's data manager.

| 🛃 XPressEntry Settings                                                                                                    |                             | – 🗆 X             |
|----------------------------------------------------------------------------------------------------|-----------------------------|-------------------|
| File Database SQL Import/Export                                                                                                    |                             |                   |
| General                                                                                                    |                             | Add Remove        |
| Badges<br>RFID<br>User Defined Fields                                                                                                    | Name VELOCITY               | Prefix            |
| Muster Settings<br>Question Setup<br>Logging<br>Cilient Settings<br>Wiegand Format Data<br>Service Settings<br>Database<br>Data Manager<br>Software Event Viewer<br>Reader Profiles<br>Handhelf Functionality<br>Reader Validations<br>Passwords<br>Badge Settings<br>Custom Display<br>Validation Colors<br>Doors<br>Trend Settings<br>Musters<br>Reader Questionnaires<br>Email Settings<br>Twilio Alerts | VELOCITY - Prefix(VELOCITY) |                   |
|                                                                                                    |                             | Sanity Check Data |
|                                                                                                    |                             | Save Cancel       |

#### **Sync Timers**

XPressEntry uses Timers to pull Velocity Data into XPressEntry.

|                                                                             | —🔎 🗹 Enable Data Manager Type:   | VELOCITY                  |       | Setup Data Manager              |
|-----------------------------------------------------------------------------|----------------------------------|---------------------------|-------|---------------------------------|
| General<br>Add / Edit Display<br>Badges                                     | Sync Timers Sync Options         |                           |       |                                 |
| RFID<br>User Defined Fields<br>Muster Settings                              | Di                               | sable Concurrent<br>Syncs |       | Send XPressEntry Activities Not |
| Question Setup<br>Logging<br>Client Settings                                | Download Activity Frequency      | Set                       | Clear | Download Activity Now           |
| Wiegand Format Data<br>Server<br>Service Settings                           | Occupancy Sync Frequency         | Set                       | Clear | Occupancy Sync Now              |
| Database<br>Data Manager                                                    | Partial Sync Update<br>Frequency | Set                       | Clear | Partial Sync Now                |
| Software Event Viewer<br>Reader Profiles                                    | Full Sync Update Frequency       | Set                       | Clear | Full Sync Now                   |
| Handheld Functionality<br>Reader Validations<br>Passwords<br>Badge Settings | Custom Sync Update<br>Frequency  | Set                       | Clear | Custom Sync Now                 |
| Custom Display<br>Validation Colors<br>Doors                                |                                  |                           |       |                                 |
| Trend Settings<br>Musters<br>Reader Questionnaires                          | Data Manager Live Log View Paus  | e Mirror Log To:          |       | Browse                          |
| lert Settings<br>Email Settings<br>Twilio Alerts                            |                                  |                           |       |                                 |
|                                                                             |                                  |                           |       |                                 |
|                                                                             |                                  |                           |       |                                 |
|                                                                             |                                  |                           |       |                                 |
|                                                                             |                                  |                           |       |                                 |

- 1. **Download Activity Frequency** Pulls reader scan records into XPressEntry and stores them in XPressEntry's activity table. This function also updates the zone occupancy.
- 2. Occupancy Sync Frequency Updates the zone occupancy without storing the activity records.
- 3. **Partial Sync Frequency** Pulls all data excluding cardholder data, including readers, areas, access levels.
- 4. Full Sync Update Frequency Updates all tables by pulling all necessary records from Velocity.

This function may take some time.

- a. It is recommended to run a full sync **once per day** in the middle of the night when the system is not busy.
- 5. **Custom Sync Frequency** Updates a set of tables that the user configures.
  - a. To configure, right click Custom Sync Now and select Edit Custom Sync.

|              | Custom Table Sync                                                 |                                                 |                        |                                                | 1            |         |
|--------------|-------------------------------------------------------------------|-------------------------------------------------|------------------------|------------------------------------------------|--------------|---------|
|              | Add Table                                                         |                                                 |                        |                                                |              | Done    |
|              | Table USERS                                                       | ✓ ✓ Partial?                                    | 🔇 Table E              | BADGES                                         | ✓ ✓ Partial? | CO L3   |
|              | Table GROUPS_USERS                                                | ∨ ∨ Partial?                                    | 0                      |                                                |              |         |
| Sync Options |                                                                   |                                                 |                        |                                                |              | _       |
|              | XPressEntry Settings     File Database SQL Import/Export          |                                                 |                        |                                                | -            |         |
|              |                                                                   | Enable Data Manager                             | Type: VELOCIT          | Y                                              | Setup Data   | Manager |
|              | General<br>Add / Edit Display<br>Badges                           | Sync Timers Sync Optio                          | ins                    |                                                | Setup Data   | Manager |
|              | RFID<br>User Defined Fields<br>Muster Settings<br>Question Settin | Pull DataManager Occupancy Default Outside Zone |                        | Event Processing Retry Court<br>> Default Role | it 3         | •       |
|              | Logging<br>Client Settings                                        | Pull Data Manager Activities in                 | nto XPressEntry        | DMPrefix                                       |              |         |
|              | Wiegand Format Data                                               | Push XPressEntry Activities to                  | Data Manager           | Muster Scanned Users                           | ever         | ~       |
|              | Service Settings<br>Database                                      | Send Activities Retry Count                     | 3                      |                                                |              |         |
|              | DISABLED - VELOCITY                                               | Enable Message Queue                            | enta                   |                                                |              |         |
|              | Reader Profiles     Handbeld Functionality                        | Message Queue Name .\Priva                      | ate\$\DataManagerEvent | <b>E</b>                                       |              |         |
|              | Reader Validations<br>Passwords<br>Badge Settings                 | Event Processing Loop Limit                     | 10                     | ŧ.                                             |              |         |
|              | Validation Colors<br>Doors<br>Toord Sottings                      | Clear Data Manage                               | er Settings            | Clear External Dat                             | ta           |         |
|              | Alert Settings     Email Settings     Twilio Alerts               | Data Manager Live Log View                      | Pause Mirror L         | .og To:                                        |              | 3rowse  |
|              |                                                                   |                                                 |                        |                                                |              |         |
|              |                                                                   |                                                 |                        |                                                |              |         |
|              |                                                                   |                                                 |                        |                                                | Save         | Cancel  |

- 1. **Pull Data Manager Occupancy** Enables use of the Occupancy Sync.
- 2. **Push XPressEntry Activities to Data Manager** Enables XPressEntry to push Scan data to Velocity.
- 3. Send Activities Retry Count Number of times XPressEntry will attempt to resend an activity if it fails.
- 4. **Default Role** The default XPressEntry Role that will be assigned to users if the integration does not otherwise assign a role. Entrants are recommended but not required.
- 5. **Muster Scanned Users** Enables sync to convert scans from specific readers to be converted into Muster Scans which mark users as safe. Muster readers must be configured in the reader data. Please see *Mustering Documentation* for more details.
- 6. Setup DataManager Button Opens Velocity specific settings.
- 7. Clear DataManager Settings Resets all settings on the two above tabs, as well as the Velocity specific settings.
- 8. Clear External Data Deletes all data synced from Velocity from the XPressEntry Database.

#### Velocity Data Manager Setup Page

1. Press the Setup Data Manager button to get the Velocity specific setup screen.

#### 2. Enter the following:

- a. SQLServer instance name
- b. Database name
- c. Password for the Velocity User's role, as defined at the time of installation of your Velocity System.
  - i. If you do not know your password, please talk to your Velocity Dealer for information on this password.
- 3. To confirm your settings are correct, select Connect. You should get *Successfully connected to Velocity Data Manager.*
- 4. Click on Save and Close.

### **XPressEntry Data**

After setting up the data manager, run the initial **Full Sync** to pull data from Velocity. Once the Velocity System is set up and synchronizing, you will see this data represented in XPressEntry under the **Add/Edit Info** tab.

Data which is imported from Velocity cannot be changed and is greyed out in XPressEntry without proper permissions.

#### Users

Here is a sample of a properly synchronized user:

| 🛃 XPressEntry - 3.5.6564 - Telaeris (Logged In User: Adm    | inistrator, Com | pany)              |                |                   |                                                                                                    | - 🗆          | ×            |
|-------------------------------------------------------------|-----------------|--------------------|----------------|-------------------|----------------------------------------------------------------------------------------------------|--------------|--------------|
| 🔨 <u>F</u> ile 🎢 Tools 🐼 View 🔌 Logout                      | Entry/Exi       | t 🕅 Muster         |                |                   |                                                                                                    | ?            | <u>H</u> elp |
| Entry/Exit Muster Events Activity History Messages Add/Edit | Info Logs       |                    |                |                   |                                                                                                    |              |              |
| Eitter                                                      | 🍇 Users 🚊 C     | ompanies 👋 Grou    | ps 🕍 Zones 📃 D | oors 🗌 Readers 🐁  | Roles 🔞 Timezones 🖳                                                                                                    | Muster Sites |              |
|                                                             | User Permis     | sions Contact Info | UDFs/Misc      |                   |                                                                                                    |              |              |
| Administrator, Company                                      | <b>F</b> 111    |                    |                |                   |                                                                                                    |              |              |
| Atkinson, Garland                                           | First Name      | Last N             | ame            | МІ                | Photo FP                                                                                                    |              |              |
| Ayers, Tami                                                 | Bill            | Johns              | on             |                   |                                                                                                    |              |              |
| Baker, Rico                                                 |                 |                    |                |                   | and the second second s |              |              |
| Bright Tilly                                                | Company         |                    |                | /                 |                                                                                                    |              |              |
| Campos Silas                                                | Emp ID          |                    |                | Visitor           |                                                                                                    |              |              |
| Clav Billie                                                 | Linpito         |                    |                | Visitor           | 1961                                                                                                    |              |              |
| David, Leola                                                | Zone            | Outside            |                | Host              | 1000                                                                                                    |              |              |
| Frazier, Emma                                               |                 |                    |                |                   |                                                                                                    |              |              |
| Glenn, Malik                                                |                 | Zone Entry: 12/13  | 12:04:33 PM    |                   |                                                                                                    |              |              |
| Howell, Jodi                                                |                 | Last Reader:       |                |                   |                                                                                                    |              |              |
| Huang, Melissa                                              |                 |                    |                |                   |                                                                                                    |              |              |
| Johnson, Bill                                               |                 |                    |                |                   |                                                                                                    |              |              |
| Kemp, Alfie                                                 |                 |                    |                |                   |                                                                                                    |              |              |
| Kemp, Genaro                                                | Dala            | Entrant            |                |                   |                                                                                                    |              |              |
| Luna Posanne                                                | Role            | Chudh              | `              | ·                 | Change Crop D                                                                                                    | elete        |              |
| Lynch Esther                                                |                 |                    |                |                   |                                                                                                    |              |              |
| Mcgee, Adan                                                 | Start Date      | 9/29/2023          |                |                   |                                                                                                    |              |              |
| Merritt, Theo                                               | End Date        |                    |                |                   |                                                                                                    |              |              |
| Mora, Juliana                                               | End Date        |                    |                |                   |                                                                                                    |              |              |
| Pineda, Leopoldo                                            |                 |                    |                |                   |                                                                                                    |              |              |
| Robles, Deann                                               |                 |                    |                |                   |                                                                                                    |              |              |
| Rojas, Everly                                               |                 |                    |                |                   |                                                                                                    |              |              |
| Rosales, Mary                                               |                 |                    |                |                   |                                                                                                    |              |              |
| Sanders, Enn                                                | Padaoc          |                    |                |                   |                                                                                                    |              |              |
| Smith Jane                                                  | (0)             | Add Badge          | O Delete Bado  | je 💿 View History | Print Badge                                                                                                    |              |              |
| Smith John                                                  | (0)             |                    | •              | ··                |                                                                                                    |              |              |
| Spears, Zachery                                             | Badge           | Ac                 | tivated Date   | Expired Date      | Invalid                                                                                                    | Badge Type   |              |
| Stanley, Kade                                               | ▶ 826621        | 30 10/             | 4/2023         |                   |                                                                                                    |              | $\sim$       |
| Stevenson, Layla                                            |                 |                    |                |                   |                                                                                                    |              |              |
| Swanson, Robbie                                             |                 |                    |                |                   |                                                                                                    |              |              |
| Thornton, Safa                                              | -               |                    |                |                   |                                                                                                    |              |              |
| Villa, Dominik                                              |                 |                    |                |                   |                                                                                                    |              |              |
| Villarreal, Herb                                            |                 |                    |                |                   |                                                                                                    |              |              |
| Time to Read 42 Records: 0.60 seconds                       | Add New         | Delete             | Save           | Cancel            |                                                                                                    |              |              |
| Activity Occupancy Partial Full   Total Occupancy: 1        | 8 Inside 2 Zone | s                  | 0 Unread Mess  | ages              | Service Run                                                                                                    | ning Locally |              |

| Velocity Data Manager                          |                              |       | -    |        | ×   |  |
|------------------------------------------------|------------------------------|-------|------|--------|-----|--|
| SQL Server Inst                                | ance 192.168.200.10          |       |      |        |     |  |
| Database N                                     | lame Velocity                |       |      |        |     |  |
| Passv                                          | word **********              |       |      |        |     |  |
|                                                | Connect                      |       |      |        |     |  |
| Result                                         |                              |       |      |        |     |  |
| Successfully connected to Velocity DataManager |                              |       |      |        |     |  |
| Enable Logging                                 | Trim leading                 | 0s on | Badg | e Numl | ber |  |
| Log Path c:\prog                               | ramdata\telaeris\xpressentry |       | Br   | owse   |     |  |
| Use Windows Auth On Data Adapter               |                              |       |      |        |     |  |
| Save and Close                                 |                              |       |      |        |     |  |

All External Records (From Velocity) will display in red as an **External Record** at the top of the form. This label will not display for any records that were created from within XPressEntry.

XPressEntry will pull the user's **image** and **badge number** from Velocity. The badge number can be seen at the bottom of the screen.

#### **User Permissions**

Users in XPressEntry have the **same permissions** to each reader as they do in Velocity. As part of the data import, XPressEntry pulls all **Groups** and **Users** who are in each group. You can see the list of groups each user has access to under the **Permissions** tab.

| File: Image: Company:   Adverted into: Company:   Adverted into: <td< th=""><th>/Exit Muster Events Activity History Me</th><th>ssages Add/Edit Info Logs</th><th></th><th></th><th></th><th></th><th></th><th></th><th></th><th></th></td<>                                                                                                    | /Exit Muster Events Activity History Me | ssages Add/Edit Info Logs |                  |              |             |             |       |                      |                        |   |
|----------------------------------------------------------------------------------------------------|-----------------------------------------|---------------------------|------------------|--------------|-------------|-------------|-------|----------------------|------------------------|---|
| dimensituality, Company<br>dimensituality, Company<br>dimensituality, Compa                                                                                                    | er:                                     |                           | 🍇 Users 🚊 Com    | ipanies 👋 (  | Groups 🕍 Zo | nes 📕 Doors | Reade | iders 👌 Roles 🔞 Time | azones 🚇 Muster Sites  |   |
| Access Groups<br>Ans. Tail<br>Samo. Catations<br>Samo. Catations<br>Samo. Catation                                                                                                    |                                         |                           | User Permission  | ns Contact I | Info UDFs/M | sc          |       |                      |                        |   |
| kiron, Chainand Add User to Group Add User to Group Add User to Group Add User to Group Add User to Group Add User to Group Add User to Group Add User to Group Add User to Group Add User to Group Add User to Group Add User to Group Add User to Timezone Add User to Timezone Add User                                                                                                    | ministrator, Company                    |                           | Access Groups    |              |             |             |       |                      |                        |   |
| Bin   Bin   Bin   Bin   Bin   Bin   Allow User to Zone   Bin   Bin<                                                                                                    | inson, Garland                          |                           | Access Circups   |              |             |             | 0     |                      | Add User to Group      |   |
| His had had by the proof of the proof of the                                                                                                    | ers, Tami                               |                           | Group B          |              |             |             |       |                      |                        |   |
| pher Tay 'ny'<br>pher Tay 'ny'<br>pher T                                                                                                    | niamin Codu                             |                           | Bus Access       |              |             |             |       |                      |                        | ` |
| Man Tagang Angele And And And Angele Angele                                                                                                    | njamin, Couy                            |                           |                  |              |             |             |       |                      |                        |   |
| <pre>whome<br/>wide Loop<br/>code, Emma<br/>main Makk<br/>well, dol<br/>ang, Melska<br/>main Make<br/>main Make<br/>well, dol<br/>ang, Melska<br/>main Make<br/>main Make<br/>main Make<br/>main Make<br/>main Make<br/>Make<br/>Make<br/>Make<br/>Make<br/>Make<br/>Make<br/>Make</pre>                                                                                                    | more Silae                              |                           |                  |              |             |             |       |                      | Allow User to Zone     |   |
| Allow User to Timezone         Dired Zone Name         Dired Zone Permissions         Dired Zone Permissions         Dired Zone Name         Allow User to Timezone         Allow User to Timezone </td <td>v Billie</td> <td></td> <td></td> <td></td> <td></td> <td></td> <td></td> <td></td> <td></td> <td></td>                                                                                                    | v Billie                                |                           |                  |              |             |             |       |                      |                        |   |
| zzer, Emma ang Meksa ang Meksa ang M                                                                                                    | vid Leola                               |                           |                  |              |             |             |       |                      |                        |   |
| Inn Malk well, dd<br>ang, Melsa<br>mighted Saarane<br>ng, Oenson<br>nhon, Donald L.<br>ha, Rosanne<br>dd, Lapoddo<br>beb, Dearn<br>dd, Lapoddo<br>beb, Dearn<br>na, Jahana<br>dd, Lapoddo<br>beb, Dearn<br>na, Jahana<br>dd, Lapoddo<br>beb, Dearn<br>na, Jahana<br>dd, Lapoddo<br>beb, Dearn<br>na, Jahana<br>dd, Lapoddo<br>beb, Dearn<br>na, Jahana<br>dd, Lapoddo<br>beb, Dearn<br>na, Jahana<br>dd, Lapoddo<br>beb, Dearn<br>na, Jahana<br>dd, Lapoddo<br>beb, Dearn<br>na, Jahana<br>dd, Lapoddo<br>beb, Dearn<br>na, Jahana<br>dd, Lapoddo<br>beb, Dearn<br>na, Jahana<br>dd, Lapoddo<br>beb, Dearn<br>na, Jahana<br>dd, Lapoddo<br>beb, Dearn<br>na, Jahana<br>dd, Jahana<br>dd                                                               | zier, Emma                              |                           |                  |              |             |             |       |                      | Allow User to Timezone |   |
| weel, Jodd<br>targon, Melsa<br>men, Alle<br>men, Alle<br>men, Rosarne<br>nch, Esther<br>gage, Adan<br>mitt, Theo<br>Stat, Star<br>Mano<br>Mels, Enn<br>weer, Gunn<br>mit, Jane<br>news, Zachny<br>nano<br>seas, Zachny<br>salas, May<br>Hu, Sanda<br>Sanda<br>Mano<br>Mels, Sanda<br>Sanda<br>Mels, Sanda<br>Sanda<br>Mels, Sanda<br>Mels, Sanda<br>Mel                                                                                                    | nn, Malik                               |                           | Direct Zone Perr | nissions     |             |             | 0     |                      | 1000 0001 10 100020110 |   |
| Jane Messa<br>mp Alle<br>mp Alle<br>shorn Dona't L<br>na, Roanne<br>sch, Esther<br>gen, Adan<br>ser, Taoba<br>sola, Kary<br>ser, Taoba<br>sola, May<br>ser, Taoba<br>sola, May<br>ser, Taoba<br>sola, May<br>ser, Taoba<br>sola, May<br>ser, Taoba<br>sola, May<br>ser, Taoba<br>sola, May<br>ser, Taoba<br>sola, May<br>ser, Taoba<br>sola, May<br>ser, Taoba<br>sola, May<br>ser, Taoba<br>sola, May<br>ser, Taoba<br>sola, May<br>ser, Taoba<br>sola, May<br>ser, Taoba<br>sola, May<br>sola, May<br>so                                                                                                    | well, Jodi                              |                           |                  |              |             |             |       |                      |                        | ~ |
| noon, Ba<br>mp, Allee<br>sp, Adam<br>sh Gosame<br>ch, Esher<br>ge, Adam<br>da, Loppdon<br>da, Loppdon<br>sales, Mary<br>tes, Een<br>yee, Quinn<br>th, Jane<br>sales, Ray<br>wee, Quinn<br>th, Jane<br>sales, Ray<br>wee, Quinn<br>th, Jane<br>sales, Ray<br>th, Jane<br>sales, Ray<br>th, Sale<br>th, Sale<br>sales, Ray<br>th, Sale<br>th, Sale<br>sales, Nary<br>the Sale<br>sales, Nary<br>th, Sale<br>sales, Nary<br>th, Sale<br>sales, Nar                                                                                                    | ang, Melissa                            |                           | Zone Name        |              |             |             |       |                      |                        |   |
| mp. Alle<br>mp. Gamba di La<br>sa. Rozanne<br>ski, Esther<br>gee, Adan<br>tit. Taeon<br>obit, Leonotho<br>bes, Dearn<br>bes, Dearn<br>sase, Mary<br>tabes, Cirina<br>sase, Mary<br>tabes, Cirina<br>sase, Mary<br>tabes, Cirina<br>sase, Mary<br>tabes, Cirina<br>sase, Adary<br>tabes, Cirina<br>sase, Jachery<br>sase, Zachery<br>sase, Zac                                                                                                    | inson, Bill                             |                           |                  |              |             |             |       |                      |                        |   |
| ng, Johnson Laboration State State S                                                                                                    | np, Alfie                               |                           |                  |              |             |             |       |                      |                        |   |
| Allowed Times Or Start EndTime Mon Tue Wed Start EndTime Mon Tue Wed Times Times Tim                                                                                                    | np, Genaro                              |                           |                  |              |             |             |       |                      |                        |   |
| ch Esher<br>spe Adan<br>rift Theo<br>spe Adan<br>rift Aso<br>spe Adan<br>rift Aso<br>spe Adan<br>rift Aso<br>spe Adan<br>rift Aso<br>spe Adan<br>rift Aso<br>spe Adan<br>Alowed Times                                                                                                    | nnen, Donaid L.                         |                           |                  |              |             |             |       |                      |                        |   |
| pan, Adam<br>mit, Theo<br>ray, Julana is<br>add, Jacopdo<br>bles, Denan<br>bles, Denan<br>bles,                                                                                                    | ich Esther                              |                           |                  |              |             |             |       |                      |                        |   |
| Atowad Timas       wedy, Lopoldo       biob, Dearn       mds, Eoropho       biob, Dearn       mds, Strong       mds, Strong       mds, Strong       strong       mano, Robbe       ortino, Stata       and Hei       op, Jendi       Mis Saunda N       Mis Saunda N       Mis Saunda N                                                                                                    | nee. Adan                               |                           |                  |              |             |             |       |                      |                        |   |
| ra, Julana<br>deb, Loopdo<br>beb, Stearn<br>beb, Stearn<br>beb, St                                                                                                    | mitt, Theo                              |                           | Allowed Times    |              |             |             | 0     |                      |                        |   |
| dad, Lapodoko<br>Boko Dokanin<br>Jas, Exotij<br>Mareko Terratorio Skat EndTime Mon Tue Wed<br>Name<br>Mareko Hono<br>Mareko Hono<br>Skat EndTime Mon Tue Wed<br>Name<br>Mon Tue Wed<br>Name<br>Mon Tue Wed<br>Name<br>Mon Tue Wed<br>Name<br>Name<br>Name<br>Mon Tue Wed<br>Name<br>Name<br>Name<br>Name<br>Name<br>Name<br>Name<br>Name                                                                                                    | ra, Juliana                             |                           |                  |              |             |             |       |                      |                        |   |
| bis, Deam<br>sisker, Kary<br>saker, Kary<br>saker,                                                                                                    | eda, Leopoldo                           |                           | Timezone         | Start        | EndTime     | Mon Tuo     | Mod   |                      |                        |   |
| ps, Exhy<br>ska, Mary<br>ska, Mary<br>ska, Mary<br>ska, Mary<br>ska, Mary<br>ska, Mary<br>ska, Mary<br>ska, Mary<br>ska, Mary<br>ska, Mary<br>ska, Mark<br>ska, Mark<br>s                                                                                                    | bles, Deann                             |                           | Name             | Start        | Channe      | Mon Tue     | Wou   |                      |                        |   |
| sake, May<br>des, Ein<br>des, Ein<br>des,                                                                                                    | as, Everly                              |                           |                  |              |             |             |       |                      |                        |   |
| tides, Eini<br>m, Jano<br>m, Jano<br>m, Jano<br>mar, Zazheny<br>reky, Kada<br>verson, Layla<br>asron, Robbie<br>mon, Safa<br>a, Domnik<br>aracu, Horb<br>cont, Lya<br>e, Jeff<br>the Saudra<br>m, Jone<br>the Saudra<br>m, Jone<br>Delute D Comp D Comp D<br>m, Jone                                                                                                    | sales, Mary                             |                           |                  |              |             |             |       | 10 - L - L - L       |                        |   |
| Mer Luain<br>Mit John<br>Dara, Zachey<br>Merison, Robbe<br>menor, Stafa<br>Domain<br>Sonorit<br>Domain<br>Merison, Robbe<br>methor, Stafa<br>Domain<br>Computed<br>Domain<br>Merison, Robbe<br>methor, Stafa<br>Domain<br>Merison, Robbe<br>Merison, Robbe<br>Meri                                                                                                    | nders, Enn                              |                           |                  |              |             |             |       |                      |                        |   |
| th, John san, Zazhany rake, Kada rake, Zazhany rake, Kada rakes, Laya rake, Kada rakes, Harb sanda, Harb sand, Harb sand,                                                                                                    | wyer, Quinn                             |                           |                  |              |             |             |       |                      |                        |   |
| Sand Zazhany<br>Merik Kada<br>wersson, Layla<br>sanson, Robbe<br>mithon, Stafa<br>D. Dominik<br>ornel, Uya<br>Sont Uya<br>Sont Vana<br>B, John<br>B, Sandra<br>ng, Joe                                                                                                    | ith John                                |                           |                  |              |             |             |       |                      |                        |   |
| ring Kada<br>erron. Layla<br>sinson, Robbie<br>misnon, Robbie<br>mino, Sata<br>Domnik<br>rock, Herb<br>Sand Laya<br>Son, Yolanda N<br>Iso, John<br>Rg, Joe                                                                                                    | ars Zachen/                             |                           |                  |              |             |             |       |                      |                        |   |
| version Loya<br>anson, Robbe<br>entron, State<br>D. Domak<br>entron, State<br>D. Domak<br>entron, State<br>Entropy State<br>Entropy State<br>Ent                                                                                                    | nlev. Kade                              |                           |                  |              |             |             |       |                      |                        |   |
| Inson, Robbie<br>Infon, Safa<br>Domnik<br>Incert Herb<br>Saft Lyra<br>e, Jeff<br>Ing. Joe<br>Ing. Joe<br>Deland N<br>Ing. Joe<br>Deland D<br>Deland D<br>Deland D<br>Deland D<br>Deland D<br>Deland D<br>Deland D<br>Deland D<br>Deland D<br>D<br>D<br>D<br>D<br>D<br>D<br>D<br>D<br>D<br>D<br>D<br>D<br>D                                                                                                    | venson. Lavla                           |                           |                  |              |             |             |       |                      |                        |   |
| Indo, Safa<br>Domik<br>Artod, Hoth<br>Sanda<br>Son, Violanda<br>N<br>(b, Sandra<br>ŋ, Joo                                                                                                    | anson, Robbie                           |                           |                  |              |             |             |       |                      |                        |   |
| Domaik<br>road, Herb<br>And, Lyra<br>e, Jeff<br>g, Sandra<br>g, Joe                                                                                                    | mton, Safa                              |                           |                  |              |             |             |       |                      |                        |   |
| e, Jeff<br>e, Jeff<br>le, Sanda<br>le, Sanda | , Dominik                               |                           |                  |              |             |             |       |                      |                        |   |
| ent Lyra<br>, staff<br>g, Joe<br>Add Name<br>De Lyra<br>De Lyra<br>De                                                                                                    | rreal, Herb                             |                           |                  |              |             |             |       |                      |                        |   |
| e, ver<br>son, Yolanda N<br>te, Saunda<br>ng, Joe                                                                                                    | sent, Lyra                              |                           |                  |              |             |             |       |                      |                        |   |
| ng, See                                                                                                    | re, Jell                                |                           |                  |              |             |             |       |                      |                        |   |
|                                                                                                    | tson, rolanda N.                        |                           |                  |              |             |             |       |                      |                        |   |
|                                                                                                    | na loo                                  |                           |                  |              |             |             |       |                      |                        |   |
| Add New Delete Owner                                                                                                    |                                         |                           |                  |              |             |             |       |                      |                        |   |
| Add New Delete Save Cancel                                                                                                    |                                         |                           | Add New          | Dele         | te          | Save        | Can   | ncel                 |                        |   |

In XPressEntry, you need to apply each handheld to the necessary reader group they will be used in.

- a. Navigate to the **Groups** tab in XPressEntry via **Add/Edit Info > Groups**.
- b. Select one of the groups that was created within the Velocity system.
- c. Identify the Handhelds (**Readers**) that should be added to this group.
- d. Select the > button to add these handhelds to the group.

| Al Access<br>Al Readers<br>Building 1<br>Building 1<br>Building 1<br>DG<br>Door1<br>No Assess | Name<br>All Readers                                                                                                    |
|-----------------------------------------------------------------------------------------------|----------------------------------------------------------------------------------------------------|
| NO ALCESS                                                                                     | Readers       Selected         [2ADoor2 07       3ADoor1 07         [3ADoor1 02       3ADoor1 01         [3ADoor1 04       3ADoor1 01         [3ADoor1 06       3ADoor1 01         [3ADoor1 07       1000000000000000000000000000000000000 |

Activity Occupancy Partial Full | Occupancy | 0 Unread Messages | Service Running Locally ...:

#### Doors

Doors serve 2 purposes in the XPressEntry System.

- 1. Handhelds are mapped to doors when in Entry/Exit Mode.
- 2. Doors are used to map badge scans that occur within the Velocity system to **Zones** within XPressEntry.

#### **Entry/Exit Doors**

When a handheld is used for **Entry or Exit** scanning, the handheld is assigned to a door. If the **Readers** validation method is enabled, the door has no effect on whether a user has access.

If the **Door Readers** validation method is selected, the access determination is made by the associated **External Entry Reader** and **External Exit Reader** fields that are tied to the door.

If the handhelds are being used to **replace a downed turnstile** that exists in the Velocity system, use the **Door Readers** validation method.

If the handhelds are **not** being used to **replace any existing hardware** in the Velocity system, use the **Readers** validation method.

| File I Tools 🐼 View 👞 Logout                                           | Entry/Exit Wuster                                                                 | Help                    |
|------------------------------------------------------------------------|-----------------------------------------------------------------------------------|-------------------------|
| Entry/Exit Muster Activity History Messages Add/Edit Info Server Activ | y .                                                                               |                         |
| Filter:                                                                | Users Companies Groups Zones Doors Readers Roles Timezones Muster Sites Door Name |                         |
|                                                                        | Main Gate<br>Start Zone                                                           |                         |
|                                                                        | Outside V<br>End Zone                                                             |                         |
|                                                                        | Building   Door RFID Tag #                                                        |                         |
|                                                                        | External Entry Reader Main Gate Entry X                                           |                         |
|                                                                        | Esternal Exit Reader                                                              |                         |
|                                                                        |                                                                                   |                         |
|                                                                        |                                                                                   |                         |
|                                                                        |                                                                                   |                         |
|                                                                        |                                                                                   |                         |
| Time to Read 1 Records: 0.01 seconds                                   | Add New Delete Save Cancel                                                        |                         |
| Activity Occupancy Partial Full I Total Occupancy: 3 Inside            | 1 Zone I 0 Unread Messages I                                                      | Service Running Locally |

#### **Doors for Emergency Mustering**

When the XPressEntry system is used for **emergency mustering**, doors need to be created for **each** Entry/Exit reader within Velocity that trigger a change in **occupancy**. XPressEntry will monitor all scans from Velocity readers that have a **mapped door** and move the person who scanned into the appropriate **zone**. For example...

- 1. A site has a Velocity badge reader on the outside of a lobby entrance that allows employees to scan into the building.
  - a. A door is created in XPressEntry. The door's start zone is **Outside** and **End Zone** is **Building**. The door's **External Entry Reader** is the badge reader.

- 2. An employee scans at that card reader and enters the lobby.
  - a. XPressEntry is notified of the scan and checks which door the Lobby reader is assigned to. Since the Lobby reader is the External Entry Reader, the Employee is moved from Zone 1 (Outside) to Zone 2 (Building) and now needs to be accounted for during an evacuation.
- 3. If there was a card reader to get out of the building, it could be used as the **External Exit Reader**. When the same employee scans at the **External Exit Reader**, they are moved from **Zone 2 (Building)** to **Zone 1 (Outside)**, and they no longer need to be accounted for during an evacuation.

#### Activities

XPressEntry will synchronize activities to Velocity if that option has been set by the Data Manager. Entry/Exit activities will be sent to Velocity and display the results in the Transaction logs.

If XPressEntry is configured to **push** activities, the following event is sent to Velocity:

- 1. Access Granted/Access Denied: External XPressEntry Handheld %%1 %%2 %%3 %%4
- 2. Event Fields:
  - a. Integrated Event ID
    - i. Access Granted 54003
    - **ii.** Access Denied 10031
    - iii. Address Name of Handheld
    - iv. %%1 = Person Name
    - **v. %%2** = Entry/Exit
    - **vi. %%3** = Timestamp
    - **vii. %%4** = Allow/Deny Reason

#### **Velocity Sync Check**

The purpose of this section is to help the operator understand exactly what data XPressEntry is pulling. The mapping of each table pulled from XPressEntry is shown below.

- 1. Velocity  $\rightarrow$  XPressEntry
- 2. Door Readers  $\rightarrow$  Readers
- 3. Door Groups  $\rightarrow$  Groups
- 4. Door Group Doors  $\rightarrow$  Groups Readers
- 5. Person  $\rightarrow$  User
- 6. Picture  $\rightarrow$  Picture
- 7. Credentials  $\rightarrow$  Badges
- 8. TimeZones  $\rightarrow$  TimeZones
- 9. Access Function  $\rightarrow$  Groups Users